# RV32x VPNルータシリーズのBasic Setup Wizard

## 目的

Basic Setup Wizardは、RV32xルータシリーズの初期設定を簡単にガイド付きで設定できます。

このドキュメントでは、WANポートの変更やVPNルータのインターネット接続の設定に使用できるBasic Setup Wizardについて説明します。

## 該当するデバイス

- ・ RV320デュアルWAN VPNルータ
- ・ RV325ギガビットデュアルWAN VPNルータ

## [Software Version]

• v1.1.0.09

## 基本セットアップウィザード

ステップ1 : ルータ設定ユーティリティにログインし、[Wizard]を選**択します**。[ウィザー*ド ]ペ*ージが開きます。

| Wizard                                                                                                    |
|----------------------------------------------------------------------------------------------------|
| Basic Setup                                                                                                |
| Launch Now To help you quickly setup the router to access internet, you may launch the Basic Setup Wizard. |
| Access Rule Setup                                                                                          |
| Launch Now To help you easily setup the security policy for router, you may launch the Access Rule setup   |

ステップ2:[Basic Setup]領域の下にある[**Launch Now**]ボタンをクリックして、Basic Setup Wizardを開始します。[基本セットア*ップウィザード]ダイ*アログボックスが表示されます。

|                | Welcome to the Basic Setup Installation Wizard                                                                                                    |        |
|----------------|----------------------------------------------------------------------------------------------------|--------|
|                | This feature is optional for users to assign the dedicated port as additional WAN port or DMZ port. If Dual WAN is selected, there will be two functions provided for users (Backup and Loa Balance). If users select DMZ, this port will be the dedicated DMZ port. <b>Default will be Dual WAN</b> . | :<br>d |
|                | Dual WAN                                                                                                    |        |
|                | O DMZ                                                                                                    |        |
|                |                                                                                                    |        |
|                |                                                                                                    |        |
|                |                                                                                                    |        |
|                |                                                                                                    |        |
|                |                                                                                                    |        |
|                |                                                                                                    |        |
|                |                                                                                                    |        |
|                |                                                                                                    |        |
|                |                                                                                                    |        |
| ululu<br>cisco |                                                                                                    |        |
|                | Back Next Cancel                                                                                                    |        |

ステップ3:[**Dual WAN** or **DMZ**]オプションボタンをクリックして、それぞれの設定のウィザ ードを続行します。これにより、デバイスの専用ポートの使用方法が決まります。追加のワ イドエリアネットワーク(WAN)または非武装地帯(DMZ)ポートとして使用します。

・デュアルWAN:デュアルWANは、ネットワークの冗長性を確保するための便利でコスト効率の高い方法です。2つの異なるインターネットサービスプロバイダー(ISP)をルータに接続できます。これにより、一方が失敗した場合、もう一方がサービスを継続する可能性が高くなります。ルータは、外部のプロバイダーまたはネットワークに2つの異なるWANリンクを提供します。

・ DMZ:非武装地帯(DMZ)は、電子メール、DNS、FTPなどの外部サービスを提供するホスト(通常はサーバ)を含む論理サブネットワークです。外部サービスを提供するホストは、通常はインターネットである信頼できないゾーンからの攻撃に対してより脆弱です。 DMZは、特定のネットワーク内のLANに接続されたホストに高いセキュリティを提供します。これは、プライベートネットワークをパブリックネットワークから分離することで、ネットワークのセキュリティを強化する良い方法です。

ステップ4:[次へ]をクリック**し**、ウィザードを続行します。「ホス*トとドメイン」ペ*ージが 開きます。

| Host and Domain | Enter a host and domain name for the Router.                                                 |
|-----------------|----------------------------------------------------------------------------------------------|
| WAN1            | Some ISPs (Internet Service Providers) may require these names as identification, and these  |
| WAN2 / DMZ      | settings can be obtained from your ISP. In most cases, leaving these fields blank will work. |
| Summary         | Host Name: abc123                                                                            |
| Finish          | Domain Name: abc123.example                                                                  |

|      |      |        | _ |
|------|------|--------|---|
| Back | Next | Cancel |   |

ステップ5:[Host Name]フィールドにルータのホスト名を入力します。

ステップ6:[Domain Name]フィールドにルータのドメイン名を入力します。

ステップ7:[次へ]をクリック**してウ**ィザードを続行します。WAN1ページが開きます。

| Host and Domain | Select WAN connection Type For WAN1                                                                                                    |
|-----------------|----------------------------------------------------------------------------------------------------|
| WAN1            | Obtain an IP automatically:                                                                                                    |
| WAN2/DMZ        | If your ISP is running a DHCP server, select Obtain an IP automatically option. Your ISP<br>will assign these values (includes DNS Server) automatically. Or users can check the box    |
| Summary         | "Use the Following DNS Server Addresses", and enter the specific DNS Server IP. Multiple<br>DNS IP Settings are common. In most cases, the first available DNS entry is used. (default) |
| Finish          | Static IP:                                                                                                    |
|                 | If you have a specified WAN IP Address, Subnet Mask, Default Gateway Address and<br>DNS Server, select Static IP. You can get this information from your ISP.                           |
|                 | PPPoE (Point-to-Point Protocol over Ethernet):                                                                                                    |
|                 | Please check with your ISP to make sure whether PPPoE should be enabled.                                                                                                    |
|                 |                                                                                                    |
|                 |                                                                                                    |
|                 |                                                                                                    |
|                 |                                                                                                    |
|                 |                                                                                                    |
|                 | Back Next Cancel                                                                                                    |

ステップ8:必要なオプションボタンをクリックしてWAN1のWAN接続タイプを選択し、[次

へ]をクリックして**ウィザード**を続行します。クリックしたオプションボタンに基づいて、 新しいページが開きます。

・ Obtain an IP Automatically — IPアドレスを自動的に割り当てます。これはデフォルトです。

・スタティックIP:スタティックIPアドレスを割り当てることができます。

 PPPoE(Point-to-Point Protocol over Ethernet):より安全なデータ伝送を提供するネット ワークプロトコル。ISPによってクライアントシステムにIPアドレスを割り当てるパスワ ード認証方法を提供します。

ステップ9:基本的なセットアップウィザードのステップ3のアクションに基づいて、「デュ アル*WAN*」または「*DMZ*」というセクションに進み*ま*す。

### <u>WAN1のIPを自動的に取得する</u>

| <ul> <li>Host and Domain</li> </ul> | Obtain an IP automatically For WAN1      |  |
|-------------------------------------|------------------------------------------|--|
| WAN1                                | Use DNS Server provided by ISP (default) |  |
| WAN2 / DMZ                          | Use the Following DNS Server Addresses   |  |
| Summary                             |                                          |  |
| Finish                              | DNS Server 1:                            |  |
|                                     | DNS Server 2:                            |  |
|                                     |                                          |  |

| Dack |
|------|
|------|

ステップ1:目的のオプションボタンをクリックして、使用するドメインネームシステム (DNS)サーバのタイプを選択します。

・ ISPから提供されるDNSサーバを使用(デフォルト):ドメイン名をIPアドレスに解決 するためにISPからのDNSサーバ。

Use the Following DNS Server Addresses

| DNS Server 1: | 192.0.2.4 |
|---------------|-----------|
| DNS Server 2: | 192.0.2.6 |

・ Use the Following DNS server Addresses:DNSサーバの独自のIPアドレスを入力するた

めに使用します。[DNS Server 1]および[DNS Server 2]フィールドに、使用するDNSサー バのIPアドレスを入力します。

ステップ2: ウィザードを続行するには、[次へ]をクリックします。

## WAN1のスタティックIP

| <ul> <li>Host and Domain</li> </ul>      | Static IP For W   | AN1                                         |
|------------------------------------------|-------------------|---------------------------------------------|
| WAN1                                     | Please enter WAN  | IP address provided by ISP.                 |
| WAN2 / DMZ                               | IP Address:       | 192.0.2.8                                   |
| Summary                                  | Please enter subn | et mask.: (255.255.255.0 is default value.) |
| Finish                                   | Subnet Mask:      | 255.255.255.0                               |
| Please enter default gateway IP address. |                   | ult gateway IP address.                     |
|                                          | Default Gateway:  | 192.0.2.20                                  |
|                                          |                   |                                             |

| Bac | < Next | Cancel |
|-----|--------|--------|

ステップ1:[IP Address]フィールドにWAN IPアドレスを入力します。

ステップ2:[Subnet Mask]フィールドに、WAN IPアドレスに対応するサブネットマスクを入力します。

ステップ3:[Default Gateway]フィールドにデフォルトゲートウェイのIPアドレスを入力しま す。デフォルトゲートウェイアドレスは、自身のローカルネットワークの外部と通信しよう としている同じネットワーク上の他のデバイスから通信を受信するデバイスのIPアドレスで す。

ステップ4:[次へ]をクリックし、ウィザードを続行します。

WAN1用のPPPoE(Point-to-Point Protocol over Ethernet)

| PPPoE W | AN/ | 11 |
|---------|-----|----|
|---------|-----|----|

| <ul> <li>Host and Domain</li> </ul> | PPPoE WAN1                               |  |
|-------------------------------------|------------------------------------------|--|
| WAN1                                | Please enter default gateway IP address. |  |
| WAN2 / DMZ                          |                                          |  |
| Summary                             | Dassword:                                |  |
| Finish                              |                                          |  |
|                                     | Connect on Demand : Max Idle Time 30 min |  |
|                                     | Keep Alive : Redial Period 5 sec         |  |

| Bac | k Next | Cancel |  |
|-----|--------|--------|--|

ステップ1:[Username]フィールドと[Password]フィールドにユーザ名とパスワードを入力し ます。これらは通常、ISPによって提供されます。

ステップ2:[Connect on Demand]ラジオ・ボタンまたは[Keep Alive]ラジオ・ボタンをクリッ クし、最大アイドル時間とリダイヤル時間を入力します。

・オンデマンド接続: [Max Idle Time]:[Max Idle Time]フィールドに、非アクティブが原因 で接続が切断されるまでの時間(分)を入力します。デフォルトの時間は30分です。

・キープアライブ: [リダイヤル期間(Redial Period)]:[リダイヤル期間(Redial Period)]フィ ールドにリダイヤル期間を入力します。この時間は秒単位で指定する必要があります。期 間は、接続が失われた場合にデバイスが再接続を待機する時間です。デフォルトの時間は 5秒です。

ステップ3:ウィザードを続行するには、[次へ]をクリックします。

## デュアルWAN

#### Host and Domain

#### WAN1

### WAN2 / DMZ

Summary

Finish

### Select WAN connection Type For WAN2

### Obtain an IP automatically:

If your ISP is running a DHCP server, select Obtain an IP automatically option. Your ISP will assign these values (includes DNS Server) automatically. Or users can check the box "Use the Following DNS Server Addresses", and enter the specific DNS Server IP. Multiple DNS IP Settings are common. In most cases, the first available DNS entry is used. (default)

#### Static IP:

If you have a specified WAN IP Address, Subnet Mask, Default Gateway Address and DNS Server, select Static IP. You can get this information from your ISP.

PPPoE (Point-to-Point Protocol over Ethernet):

Back Next

Cancel

<u>ステップ1:必要な</u>オプションボタンをクリックしてWAN2のWAN接続タイプを選択し、[次 へ]をクリックして**ウィザード**を続行します。クリックしたオプションボタンに基づいて、 新しいページが開きます。

・ Obtain an IP Automatically — IPアドレスを自動的に割り当てます。これはデフォルトです。

・スタティックIP:スタティックIPアドレスを割り当てることができます。

 PPPoE(Point-to-Point Protocol over Ethernet):より安全なデータ伝送を提供するネット ワークプロトコル。ISPによってクライアントシステムにIPアドレスを割り当てるパスワ ード認証方法を提供します。

| <ul> <li>Host and Domain</li> </ul>                                           | Summary                                                              |                                |  |
|-------------------------------------------------------------------------------|----------------------------------------------------------------------|--------------------------------|--|
| <ul> <li>WAN1</li> <li>WAN2 / DMZ</li> <li>Summary</li> <li>Finish</li> </ul> | Please review the following settings and ensure the data is correct. |                                |  |
|                                                                               | Host Name:                                                           | abc123                         |  |
|                                                                               | Domain Name:                                                         | abc123.example                 |  |
|                                                                               | WAN1:                                                                | Obtain an IP automatically     |  |
|                                                                               |                                                                      | Use DNS Server provided by ISP |  |
|                                                                               |                                                                      |                                |  |
|                                                                               | WAN2 / DMZ:                                                          | Obtain an IP automatically     |  |
|                                                                               |                                                                      | Use DNS Server provided by ISP |  |
|                                                                               |                                                                      |                                |  |
|                                                                               |                                                                      |                                |  |
|                                                                               |                                                                      |                                |  |
|                                                                               |                                                                      |                                |  |
|                                                                               |                                                                      |                                |  |
|                                                                               |                                                                      |                                |  |
|                                                                               |                                                                      |                                |  |
|                                                                               |                                                                      |                                |  |

Submit

[Summary]ページには、設定を送信する前に確認するために設定した設定の概要が表示され ます。

Cancel

ステップ2:[**Submit**]をクリックして、ルータの設定を終了します。

Back

| <ul> <li>Host and Domain</li> </ul> | Device Setup Complete                          |
|-------------------------------------|------------------------------------------------|
| ✓ WAN1                              | Basic Setup have been successfully configured. |
| WAN2 / DMZ                          |                                                |
| <ul> <li>Summary</li> </ul>         |                                                |
| Finish                              |                                                |
|                                     |                                                |
|                                     |                                                |
|                                     |                                                |
|                                     |                                                |
|                                     |                                                |
|                                     |                                                |
|                                     |                                                |
|                                     |                                                |
|                                     |                                                |
|                                     |                                                |
|                                     |                                                |
|                                     | Canal                                          |
|                                     | Cancel Finish                                  |

ステップ3:[**Finish**]をクリックし**てウィ**ザードを終了します。

DMZ

| <ul> <li>Host and Domain</li> </ul> | DMZ                                                         |  |  |
|-------------------------------------|-------------------------------------------------------------|--|--|
| VWAN1                               | Please enter the DMZ IP Address provided by ISP.            |  |  |
| WAN2 / DMZ                          | IP Address: 192.0.40                                        |  |  |
| Summary                             | Please enter subnet mask. (255.255.255.0 is default value.) |  |  |
| Finish                              | Subnet Mask: 255.255.255.0                                  |  |  |

| Back | Next | Cancel |
|------|------|--------|

この場合、設定にはDMZだけが含まれます。この設定は、Basic Setup Wizardのステップ 3で確認したものです。

ステップ1:[IP address]フィールドに、使用するDMZ IPアドレスを入力します。

ステップ2:[Subnet Mask]フィールドにDMZ IPアドレスに関連付けられたサブネットマスク を入力します。

ステップ3 : ウィザードを続行するに**は、[**次へ]をクリックします。[概要]ページが開きます。

| <ul> <li>Host and Domain</li> <li>WAN1</li> </ul> | Summary                                                              |                                |  |  |
|---------------------------------------------------|----------------------------------------------------------------------|--------------------------------|--|--|
| WAN2 / DM7                                        | Please review the following settings and ensure the data is correct. |                                |  |  |
| Summary                                           | Host Name:                                                           | abc123                         |  |  |
| Summary                                           | Domain Name:                                                         | abc123.example                 |  |  |
| FINIST                                            | WAN1:                                                                | Obtain an IP automatically     |  |  |
|                                                   |                                                                      | Use DNS Server provided by ISP |  |  |
|                                                   |                                                                      |                                |  |  |
|                                                   | WAN2 / DMZ:                                                          | DMZ IP                         |  |  |
|                                                   | IP / Subnet Mask:                                                    | 192.0.2.40 / 255.255.255.0     |  |  |
|                                                   |                                                                      |                                |  |  |
|                                                   | Back Submit                                                          | Cancel                         |  |  |
| [Summary]ページに                                     | は、送信前に確認する                                                           | <br>ように設定した設定の概要が表示されます。       |  |  |
| ステップ4:[Submit]                                    | をクリックして、ルー                                                           | ·タの設定を終了します。                   |  |  |
| <ul> <li>Host and Domain</li> </ul>               | Device Setup Complete                                                |                                |  |  |
| VWAN1                                             | B                                                                    |                                |  |  |
| VAN2 / DMZ                                        | Basic Setup have been succes                                         | sstuly configured.             |  |  |
| <ul> <li>Summary</li> </ul>                       |                                                                      |                                |  |  |
| Finish                                            |                                                                      |                                |  |  |
|                                                   |                                                                      |                                |  |  |
|                                                   |                                                                      |                                |  |  |
|                                                   |                                                                      |                                |  |  |
|                                                   |                                                                      |                                |  |  |
|                                                   |                                                                      |                                |  |  |
|                                                   |                                                                      |                                |  |  |
|                                                   |                                                                      |                                |  |  |
|                                                   |                                                                      |                                |  |  |
|                                                   |                                                                      |                                |  |  |
|                                                   |                                                                      |                                |  |  |
|                                                   |                                                                      |                                |  |  |

ステップ5:[**Finish**]をクリックし**てウィ**ザードを終了します。

Finish

Cancel